## VISUALISATION DE MOLÉCULES AVEC RASTOP

| Barre de menu                                                                                                    |                                                                                                    | Quelques détails des menus                                                                                                    |
|----------------------------------------------------------------------------------------------------|----------------------------------------------------------------------------------------------------|----------------------------------------------------------------------------------------------------|
| affichage du<br>nouvelle fichier de la<br>fenêtre molécule<br>mosaïque de<br>fenêtres<br>( <i>Réorganiser</i> )                                                                                                    |                                                                                                    | Afficher la molécule sélectionnée «Fichier /<br>ouvrir» ou «Fichier charger un fichier de<br>molécules» :<br>Imprimer la molécule affichée ou celle qui est<br>sélectionnée : «Fichier / Imprimer»<br>Sélectionner ou modifier l'affichage : «Éditer/<br>sélectionner/Expression» : même fonction que<br>l'éditeur de commande<br>Fixer le diamètre des sphères :<br>«Atomes/Représentation/rayon fixe»<br>Afficher la molécule en ruban, sous la forme du<br>squelette carboné notamment : «Rubans»<br>Afficher plusieurs molécules si plusieurs fichiers<br>ont été ouverts: «Fenêtres/Mosaïque» |
| Sélection et choix de la représentation de la partie sélectionnée dans la fenêtre active                                                                                                    |                                                                                                    | Informations sur les molécules                                                                                                    |
| Hbl avec l'éditeur de commandes   Sélectionner : *   '' l'ensemble des chaînes affichées dans la fenêtre (permet aussi d'annuler toute sélection plus serrée)   *L la chaîne L   114 l'acide aminé n° 114 de toutes les chaînes   20-75 les acides aminés du n°20 au n°75   *L, *H les chaînes L et H   *L and 20-75 les acides aminés de 20 à 75 de la chaîne L   Image: service and the service aminés de couleurs: avec la palette de couleurs: | avec les pictogrammes de choix   Sélectionner 1 atome en cliquant dessus   Sélectionner 1 chaîne   Sélectionner 1 chaîne   Sélectionner 1 chaîne   Sélectionner 1 chaîne   Afficher ce qui est sélectionné, cliquer pour revenir à l'affichage standard   avec les pictogrammes «affichage» | Le nom des chaînes est donné au bas de l'écran<br>en passant le curseur de souris sur la chaîne<br>(fréquemment H pour chaîne lourde, L pour<br>légère), P ou Y pour les antigènes.<br>Seule la partie terminale des anticorps est<br>modélisée quand il ne s'agit pas de la molécule<br>entière.<br>Ce qui est affiché correspond à la séquence de<br>l'ensemble de la molécule.                                                                                                    |
| <b>Choisir</b> une couleur qui affectera la sélection ou une couleur de fond (choisir fond blanc pour l'impression)                                                                                                    | Sphères : afficher la sélection<br>sous forme de sphères<br>Rubans : afficher la sélection                                                                                                    | <b>ZOOM</b> : shift tenu, bouton gauche de la souris                                                                                                    |
|                                                                                                    | sous la forme d'un ruban                                                                                                    | enfoncé, avancer la souris . Zoom avant                                                                                                    |
| Observat                                                                                                    | ion d'une molécule en profondeur                                                                                                    |                                                                                                    |
| L'icône « front» et les deux flèches juxtaposées à droite assurent un déplacement en avant et en arrière de la molécule par rapport à l'écran.                                                                                                    |                                                                                                    |                                                                                                    |